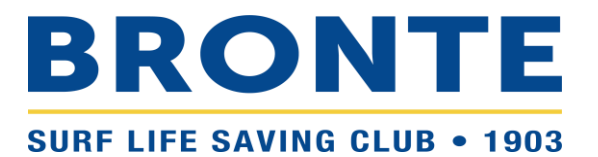

# Step-by-step guide to transferring your membership to Bronte SLSC

## Contents

| LOGGING INTO YOUR SLSA MEMBERS AREA ACCOUNT | 1 |
|---------------------------------------------|---|
| TRANSFERRING FAMILY TO ANOTHER CLUB         | 2 |
| TRANSFERRING INDIVIDUAL TO ANOTHER CLUB     | 4 |

**PLEASE TAKE THE TIME TO READ THIS GUIDE BEFORE CONTACTING THE OFFICE**. Registration can be confusing but queries cause significant delays. Once you complete the process, note registration is not automatic. It is a surprisingly manual process at the back end and takes time, particularly with the volume of registrations at the start of the season. If you are still having difficulty, please do get in contact.

## LOGGING INTO YOUR SLSA MEMBERS AREA ACCOUNT

- Browse to <u>https://members.sls.com.au</u> and log in.
- If you have forgotten your username or password, click the <u>link</u> on the login page. You can then be sent a reminder of your username and/or reset your password via either email or SMS. The email or mobile you use must be the same as the email/mobile in National Membership database (SurfGuard). If you're not sure what details have been recorded in SurfGuard, contact the office and we can check the system for you.

| REAL PROPERTY OF THE PROPERTY OF THE PROPERTY |
|----------------------------------------------------------------------------------------------------|
| MEMBERS AREA                                                                                                    |
| Username                                                                                                    |
| Password                                                                                                    |
| LOG IN                                                                                                    |
| Don't have a Members Area<br>account yet?<br>Click here to create one                                                                                                    |
| Forgotten username or password?                                                                                                    |
| Click here to resend your confirmation code                                                                                                    |
| Click here to enter your SMS<br>confirmation code                                                                                                    |
| Not a member of a surf club? Click here to join                                                                                                    |

#### TRANSFERRING FAMILY TO ANOTHER CLUB

1. Click on the Membership Menu tab and select: Family.

| SU M  |                                                  |                                      |                      | (            | Hi, Andrew Nipper | \$ ? <b>(</b> + |
|-------|--------------------------------------------------|--------------------------------------|----------------------|--------------|-------------------|-----------------|
| Home  | Memberships $\checkmark$ Patrols $\checkmark$ eL | earning News and Events $\checkmark$ | Document Library 🗸 🗸 | History 🗸 Fo | orms 🗸 Sports Hub |                 |
| Pendi | Renewals, Payments & Transfers                   |                                      |                      |              |                   |                 |
| ۵     | Awards<br>Update Personal Details                | зroup                                |                      |              |                   | Renew           |
| ۵     | Pending Requests<br>Member Store                 |                                      |                      |              |                   | Renew           |

2. Click on the View/Edit button for your family group

| SURF LIFE SAVING AUSTRALIA<br>MEMBERS AREA                                                | Hi, Andrew Nipper 🔹 💲 ? 🕞                                                                |
|-------------------------------------------------------------------------------------------|------------------------------------------------------------------------------------------|
| Home Memberships $\checkmark$ Patrols $\checkmark$ eLearning News and Events $\checkmark$ | <ul> <li>Document Library</li> <li>History</li> <li>Forms</li> <li>Sports Hub</li> </ul> |
| My Family                                                                                 |                                                                                          |

#### FAMILY GROUP DETAILS

Create Family Group

| Family Group Name | Number of Members | Organisation | Primary Contact | Status   | Action                                         |
|-------------------|-------------------|--------------|-----------------|----------|------------------------------------------------|
| Nipper Family     | 3                 | Bronte       | Andrew Nipper   | Approved | View/Edit<br>Renew Memberships<br>Make Payment |

3. Click on the red 'Join/Transfer to new club'

| Nipper Family - Member Listing | Add New Member            |
|--------------------------------|---------------------------|
|                                | Add New Primary Contact   |
| No of Members: 3               | Dissolve Family Group     |
| Group Status: Approved         | Join New Person & Add     |
| Organisation: Bronte           | Join/Transfer to new club |
|                                |                           |

| Member ID | Member Name   | Membership Status | Season | Membership Category                 | Primary? | Status   | Action |
|-----------|---------------|-------------------|--------|-------------------------------------|----------|----------|--------|
| 6021914   | Second Nipper | Active            | 2021   | Junior Activity Member (5-13 years) | No       | Approved | Edit   |
| 6021913   | First Nipper  | Active            | 2021   | Junior Activity Member (5-13 years) | No       | Approved | Edit   |
| 6021912   | Andrew Nipper | Active            | 2021   | General                             | Yes      | Approved |        |

- 4. Select the State, Branch and Surf Club you wish to transfer membership to. To transfer to Bronte, select:
  - State: Surf Lifesaving NSW
  - Branch: Sydney Branch
  - Club: Bronte

| Organisation Selection                                              |    |  |  |  |  |  |
|---------------------------------------------------------------------|----|--|--|--|--|--|
| Select your situation *                                             |    |  |  |  |  |  |
| ● I want to join a surf club, or transfer to a different surf club. |    |  |  |  |  |  |
| Select State:                                                       |    |  |  |  |  |  |
| Surf Life Saving NSW                                                | \$ |  |  |  |  |  |
| Branch (optional):                                                  |    |  |  |  |  |  |
| Sydney Branch                                                       | \$ |  |  |  |  |  |
| Club/Organisation: *                                                |    |  |  |  |  |  |
| Please select a club                                                | \$ |  |  |  |  |  |

5. Select which members of the family group that you wish to transfer along with the type of transfer

|   | Mem | nber Se  | election      |    |           |               |                   |        |                                     |         |
|---|-----|----------|---------------|----|-----------|---------------|-------------------|--------|-------------------------------------|---------|
|   |     | Transfer | Transfer Type |    | Member ID | Member Name   | Membership Status | Season | Membership Category                 | Primary |
|   |     |          | Full transfer | \$ | 021914    | Second Nipper | Active            | 2021   | Junior Activity Member (5-13 years) | No      |
| I |     |          | Full transfer | ¢  | 6021913   | First Nipper  | Active            | 2021   | Junior Activity Member (5-13 years) | No      |
|   |     |          | Full transfer | \$ | 6021912   | Andrew Nipper | Active            | 2021   | General                             | Yes     |

- Full Transfer (Leave your current club) means moving your membership to a different surf club. Once your application is approved, you will no longer be a member of your current club. If you select this option and are presently a member of more than one club, you will be asked to select the club you wish to leave.
- **Competition rights transfer** Keep your membership at your current club(s) but move your competition rights to a new club. You will then have dual membership
- Non- competition rights transfer Join another club, while keeping your membership and your competition rights at your current club. You will then have dual membership.
- 6. Check your personal details are current. The details displayed will be those of the family group primary member's.
- 7. Tick the three checkboxes to acknowledge that you have read and accepted the membership terms and conditions. Type name of parent/guardian into section two of the declaration section.
- 8. Hit the 'Submit' button to send your transfer application to your surf club for processing.

| ſ |     | have read, understood, acknowledge and agree to the View Declaration including the warning, exclusion of liability, release & indermnity. I   |  |  |  |  |  |  |  |  |
|---|-----|----------------------------------------------------------------------------------------------------|--|--|--|--|--|--|--|--|
| I | acl | nowledge that if my application for membership is successful I will be entitled to all benefits, advantages, privileges and services of SLSA  |  |  |  |  |  |  |  |  |
| I | me  | nbership.                                                                                                    |  |  |  |  |  |  |  |  |
| I | w   | ere the applicant is <u>under 18 years</u> of age this form must also be signed by the applicant's parent or legal guardian.                  |  |  |  |  |  |  |  |  |
| I | ١,  | am <b>the parent or guardian</b> of the applicant.                                                                                            |  |  |  |  |  |  |  |  |
| I |     | authorise and consent to the applicant undertaking the SLS Activities. In consideration of the applicant's membership being accepted I        |  |  |  |  |  |  |  |  |
| I | ex  | pressly agree to be responsible for the applicant's behaviour and agree to personally accept in my capacity as a parent or guardian the terms |  |  |  |  |  |  |  |  |
| I | se  | out in this membership application and declaration including the provision by me of a release and indemnity in the terms set out above. In    |  |  |  |  |  |  |  |  |
| I | ad  | tition I agree to be bound by and to comply with the SLSA constitution and any regulations and policies made under it.                        |  |  |  |  |  |  |  |  |
| I |     |                                                                                                    |  |  |  |  |  |  |  |  |
| I |     | have read, understand, acknowledge and agree to the declaration and application and conditions of membership. I warrant that all information  |  |  |  |  |  |  |  |  |
| I | prc | vided is correct.                                                                                                    |  |  |  |  |  |  |  |  |
| • | _   |                                                                                                    |  |  |  |  |  |  |  |  |
|   |     | Submit                                                                                                    |  |  |  |  |  |  |  |  |

### TRANSFERRING INDIVIDUAL TO ANOTHER CLUB

1. Click on the Membership Menu tab and select: 'Renewals, Payments & Transfers'

| SUF M         | RF LIFE SAVING AUSTRALIA<br>EMBERS AREA |                                 |                    |           | Hi, Anthony Lifesaver | <b>\$</b> ? 🕩 |
|---------------|-----------------------------------------|---------------------------------|--------------------|-----------|-----------------------|---------------|
| Home          | Memberships 🗸 Patrols 🗸 eLe             | earning News and Events 🗸       | Document Library 🗸 | History 🗸 | Forms 🗸 Sports Hub    |               |
| Pendi         | Renewals, Payments & Transfers          | _                               |                    |           |                       |               |
| ۵             | Awards<br>Update Personal Details       |                                 |                    |           |                       | Renew         |
| Upc<br>You he | Pending Requests<br>Member Store        | Expiring Av<br>You have no expi | vards              |           | Patrol Hours          |               |

2. Click on 'Join / Transfer to a new organisation'

| SURF LIFE SAVING AVISTRALIA<br>MEMBERS AREA                                                                                                    | Hi, Anthony Lifesaver 👌 🔹 🄇 🕞 |
|----------------------------------------------------------------------------------------------------|-------------------------------|
| Home Memberships $\checkmark$ Patrols $\checkmark$ eLearning News and Events $\checkmark$ Document Library $\backsim$                                                                                                    | History 🗸 Forms 🗸 Sports Hub  |
| My Memberships Below are the organisations you have memberships with at SLSA. To renew a Membership for a Surficience of the "Renew" link. If you would like to APPLY FOR MEMBERSHIP at a new organisation, please click Join / Transfer to organisation. | Club please<br>a new          |

- 3. Select the State, Branch and Surf Club that you wish to transfer membership too. To transfer to Bronte SLSC, select:
  - State: Surf Lifesaving NSW
  - Branch: Sydney Branch
  - Club: Bronte

| Organisation Selection             |                                   |  |  |  |
|------------------------------------|-----------------------------------|--|--|--|
| Select your situation *            |                                   |  |  |  |
| ● I want to join a surf club, or t | ransfer to a different surf club. |  |  |  |
| Select State:                      |                                   |  |  |  |
| Surf Life Saving NSW               | ¢                                 |  |  |  |
| Branch (optional):                 |                                   |  |  |  |
| Sydney Branch                      | <b>\$</b>                         |  |  |  |
| Club/Organisation: *               |                                   |  |  |  |
| Please select a club               | <b>\$</b>                         |  |  |  |
|                                    |                                   |  |  |  |

4. Select whether you intend to compete for your new club. *Note/ SLSA allows you to be a member of multiple clubs but you can only compete for 1 club.* 

| Will you be competing for your new club? * |
|--------------------------------------------|
| ○ Yes                                      |
| ○ No                                       |

5. If you selected 'Yes', decide whether you would like to leave your current club and transfer to your new club (Full Transfer) **OR** remain a member of your current club and compete for your new club (Competition rights transfer)

Select the transfer you would like: \*

- Do you want to leave Bronte and transfer to Bondi
- O Do you want remain as a member of Bronte and compete for Bondi

Note/ The example above is a member transferring from Bronte to Bondi.

 If you selected 'No', decide whether you would like to leave your current club and transfer to your new club (Full Transfer) **OR** remain a member of your current club and also transfer to your new club (Noncompetition rights transfer)

Select the transfer you would like: \*

- Do you want to leave *Bronte* and transfer to *Bondi*
- O Do you want remain at Bronte and also transfer to Bondi

Note/ The example above is a member transferring from Bronte to Bondi.

7. Add a Comment to explain the reason for your transfer request.

This transfer facility merely initiates the transfer process. The transfer itself depends on endorsement from both your current club and the new club, as well as Branch or State approval. Therefore, any information provided that can aid this approval process is beneficial.

| Comments:                                                                                |                   |
|------------------------------------------------------------------------------------------|-------------------|
|                                                                                          |                   |
| To assist the clubs in processing, it is recommended that you enter your reason for choo | sing to transfer. |

- 8. Check your personal details are current. Make any amendments as required.
- 9. Tick the checkboxes to acknowledge you have read and accepted the membership terms and conditions.
- 10. Hit the 'Submit' button to send your transfer application to your surf club for processing.

| □ I<br>acl<br>me | have read, understood, acknowledge and agree to the View Declaration including the warning, exclusion of liability, release & indermnity. I<br>nowledge that if my application for membership is successful I will be entitled to all benefits, advantages, privileges and services of SLSA<br>nbership. |  |  |
|------------------|----------------------------------------------------------------------------------------------------|--|--|
| w                | W ere the applicant is <u>under 18 years</u> of age this form must also be signed by the applicant's parent or legal guardian.                                                                                                    |  |  |
| ١,               | am <b>the parent or guardian</b> of the applicant.                                                                                                    |  |  |
|                  | authorise and consent to the applicant undertaking the SLS Activities. In consideration of the applicant's membership being accepted I                                                                                                    |  |  |
| ex<br>se         | x ressly agree to be responsible for the applicant's behaviour and agree to personally accept in my capacity as a parent or guardian the terms<br>e out in this membership application and declaration including the provision by me of a release and indemnity in the terms set out above. In           |  |  |
| ad               | ad dition I agree to be bound by and to comply with the SLSA constitution and any regulations and policies made under it.                                                                                                    |  |  |
| □ I<br>pro       | I have read, understand, acknowledge and agree to the declaration and application and conditions of membership. I warrant that all information rc vided is correct.                                                                                                    |  |  |
|                  | Submit                                                                                                    |  |  |